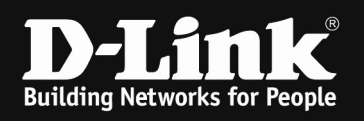

## HowTo: Setup Captive Portal DWC-1000 C1-Revision

#### [Requirements]

1. DWC-1000 with firmware 4.7.0.x and later

2. compatible AP with latest firmware (DWL-2600AP, DWL-3600AP, DWL-3610AP, DWL-6600AP, DWL-6610AP, DWL-6610APE, DWL-6620APS, DWL-7620AP, DWL-8600AP, DWL-8610AP, DWL-8610AP, DWL-8710AP)

3. fully configured and created VLAN and routing setup of your network

4. all APs are already configured for MultiSSID

# For a correct CP-redirect and routing over the firewall it is mandatory that the DWC-1000 can't use Layer 3 VLAN interface for the CP-wireless. Otherwise the DWC-1000 will act as a router, so that there is not redirect at all.

[Topology]

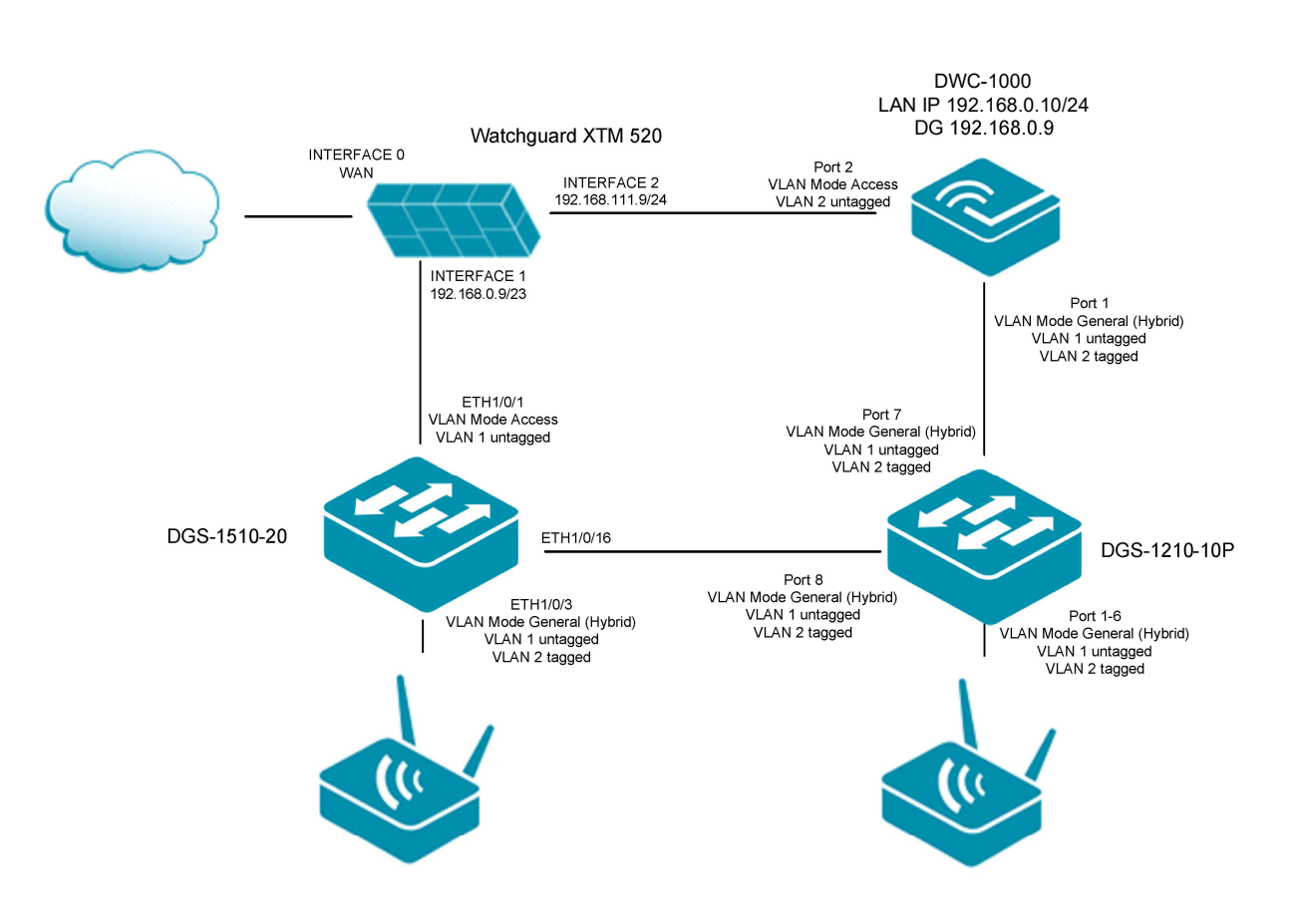

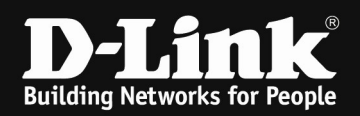

#### [setup] 1.) L2 VLAN-Interface for CP-SSID

| Network » VLAN » VLAN Settings                                                                                                    |                                                               |                             |              |               |                  |                                |  |  |  |  |
|----------------------------------------------------------------------------------------------------|---------------------------------------------------------------|-----------------------------|--------------|---------------|------------------|--------------------------------|--|--|--|--|
| The router supports virtual network isolation on the LAN with the use of VLANs. LAN devices can be configured to communicate in a subnetwork defined by VLAN identifiers. |                                                               |                             |              |               |                  |                                |  |  |  |  |
| VLAN List                                                                                                    |                                                               |                             |              |               |                  |                                |  |  |  |  |
| Show 10                                                                                                    | Show 10 v entries [Right click on record to get more options] |                             |              |               |                  |                                |  |  |  |  |
| Name 🗘                                                                                                    | VLAN ID 😔                                                     | VLAN Type 🛛 😌               | IP Address 😔 | Subnet Mask ⊖ | Captive Portal ⊖ | Authentication Server $\Theta$ |  |  |  |  |
| Default                                                                                                    | 1                                                             | VLAN (L3)                   | 192.168.0.10 | 255.255.254.0 | Free             | None                           |  |  |  |  |
| GuestWLAN                                                                                                    | 2                                                             | VLAN (without IP interface) | NA           | NA            | NA               | NA                             |  |  |  |  |
| Showing 1 to 2                                                                                                    | Showing 1 to 2 of 2 entries 1 Next > Last >                   |                             |              |               |                  |                                |  |  |  |  |
| Add New \                                                                                                    | /LAN                                                          |                             |              |               |                  |                                |  |  |  |  |

#### 2.) Default-Route & DNS at the DWC-1000 for routing

Network » LAN » LAN Settings

The LAN Configuration page allows you to configure the LAN interface of the router including defaul DHCP Server which runs on it and Changes here affect all devices connected to the router's LAN swi change to the LAN IP address will require all LAN hosts to be in the same subnet and use the new ac

| AN Settings          |               |
|----------------------|---------------|
| LAN Ping             |               |
| Allow Ping from LAN  | ON            |
| IP Address Setup     |               |
| IP Address           | 192.168.0.10  |
| Subnet Mask          | 255.255.254.0 |
| DHCP Setup           |               |
| DHCP Mode            | None 🗸        |
| Default Route        |               |
| Enable Default Route | III III       |
| Gateway              | 192.168.0.9   |
| DNS Server           | 8.8.8         |
| SNAT                 | OFF           |

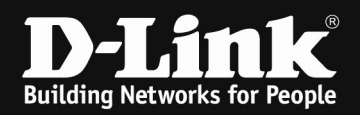

#### 3.) Port-VLAN

Network » VLAN » Port VLAN

This page allows user to configure the port VLANs. A user can choose ports and can add them into a VLAN. In ore specific LAN port with a VLAN ID, you can associate a VLAN to a physical port. The VLAN Port table displays the that port and VLAN membership information. Go to the Available VLAN page to configure a VLAN membership that

#### Port VLANs List

| Port Name | ☆ Mode  | ⇔ | PVID | ⇔ | VLAN Membership |
|-----------|---------|---|------|---|-----------------|
| Port1     | General |   | 1    |   | 1,2             |
| Port2     | Access  |   | 2    |   | 2               |
| Port3     | Access  |   | 1    |   | 1               |
| Port4     | Access  |   | 1    |   | 1               |

#### 4.) SSID Profile VLAN & Captive Portal

| SSID Configuration         |                                |
|----------------------------|--------------------------------|
| SSID                       | GuestWLAN                      |
| Captive Portal Type        | Temporary User 🗸               |
| Enable Redirect            | OFF                            |
| Captive Portal Profile     |                                |
| Choose Profile             | Login Profile O Custom Profile |
| Login Profile Name         | testcp   Create a Profile      |
| Captive Portal SLA Profile |                                |
| SLA Login Profile Name     | default  Create a Profile      |
| Hide SSID                  | OFF                            |
| VLAN                       | 2 Range: 1 - 4093]             |
| MAC Authentication         | O Local O Radius O Disable     |
| Window ADD Commencies Made |                                |

### 5.) Interfaces Watchguard XTM520

| INTERFACE * | NAME (ALIAS)  | ТҮРЕ     | IPV4 ADDRESS     | IPV6 ADDRESS | NIC CONFIG     |
|-------------|---------------|----------|------------------|--------------|----------------|
| 0           | External      | External | 192.168.10.37/24 |              | Auto Negotiate |
| 1           | Trusted       | Trusted  | 192.168.0.9/23   |              | Auto Negotiate |
| 2           | Trusted_GUEST | Trusted  | 192.168.111.9/24 |              | Auto Negotiate |

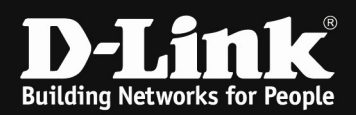

#### 6.) Firewall rules on XTM520

| WatchGuard                          | Fireware Web | UI         |                     |                       |                               |                |                            |     |                                             |
|-------------------------------------|--------------|------------|---------------------|-----------------------|-------------------------------|----------------|----------------------------|-----|---------------------------------------------|
| DASHBOARD<br>SYSTEM STATUS          | Policies     | ADD POLICY |                     |                       |                               |                |                            |     | Filter                                      |
| FIREWALL                            | ORDER 🗘      | ACTION     | POLICY NAME         | ТҮРЕ                  | FROM                          | то             | PORT                       | PBR | APP CONTROL                                 |
| Firewall Policies                   | 1            | ۲          | ETP-proxy           | FTP-proxy             | Any-Trusted, Any-Optional     | Any-External   | tcp:21                     |     |                                             |
| Mobile VPN IPSec Policies           | 2            | ٢          | PHTTP-proxy         | HTTP-proxy            | Any-Trusted, Any-Optional     | Any-External   | tcp:80                     |     |                                             |
| Aliases                             | 3            | ٢          | HTTPS-proxy         | HTTPS-proxy           | Any-Trusted, Any-Optional     | Any-External   | tcp:443                    |     |                                             |
| Proxy Actions<br>Traffic Management | 4            | ~          | WatchGuard Web UI   | WG-Fireware-XTM-WebUI | Any-Trusted, Any-Optional, An | y-E Firebox    | tcp:8080                   |     |                                             |
| Scheduling                          | 5            |            | DNS                 | DNS                   | Any-Trusted, Any-Optional     | Any-External   | tcp:53 udp:53              |     | Port 80 & 443 are                           |
| SNAT                                | 6            | ~          | CP_HTTP_HTTPS_DWC1k | test                  | 192.168.111.0/24              | 192.168.0.10   | tcp:443 tcp:80             |     | required for CP<br>redirect to IP Interface |
| Blocked Sites                       | 7            | ~          | WatchGuard          | WG-Firebox-Mgmt       | Any-Trusted, Any-Optional     | Firebox        | tcp:4105 tcp:4117 tcp:4118 |     | of DWC-1000                                 |
| Blocked Ports                       | 8            |            | Outgoing            | TCP-UDP               | Any-Trusted, Any-Optional     | Any-External   | tcp:0 udp:0                |     |                                             |
| Quotas<br>SUBSCRIPTION SERVICES     | 9            | ×          | Any-Deny-CP         | Any                   | 192.168.111.0/24              | 192.168.0.0/23 | Any                        |     | deny any other access                       |
| UTHENTICATION                       | 10           |            | Ping                | Ping                  | Any-Trusted, Any-Optional     | Any            | ICMP (type: 8, code: 255)  |     | from guest-network to<br>internal network   |
| /PN                                 | 11           | ~          | Any-CP-OUT          | Any                   | 192.168.111.0/24              | Any-External   | Any                        |     | grand internet access                       |
| YSTEM                               | MOVE UP      | MOVE DOWN  | SAVE POLICY ORDER   |                       |                               |                |                            |     | to guest-network                            |

Depending on your firewall, you might need to change the orders of the rules. Please contact your firewall vendor about this.